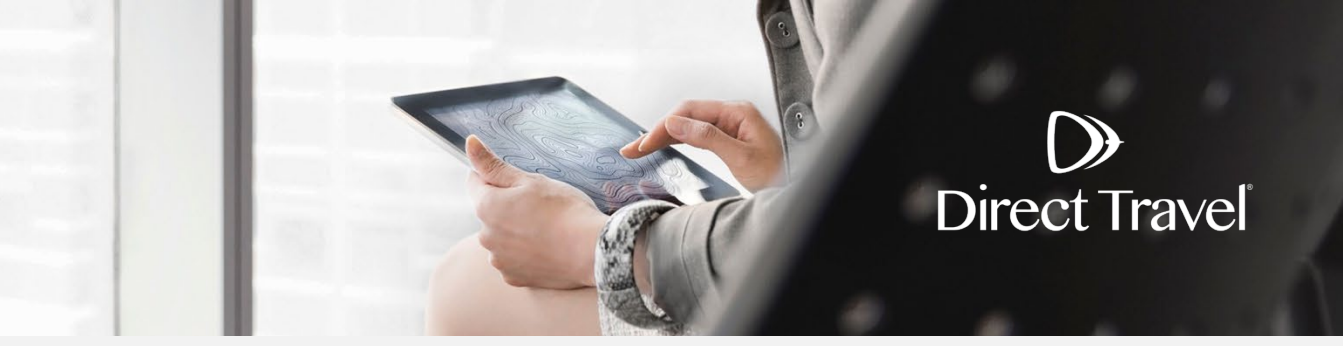

## Réinitialisation du mot de passe de Zeno Comment utiliser la fonction Mot de passe oublié

## Mot de passe oublié

Accédez à la page de connexion de Zeno à l'adresse suivante : https://dt.serko.travel/Login.aspx

Cliquez sur Réinitialiser votre mot de passe.

| Connectez-vous à votre compte      |       |                                                            |  |  |
|------------------------------------|-------|------------------------------------------------------------|--|--|
| Adresse courriel*<br>Mot de passe* |       | <u>Besoin d'aide ?</u><br>Réinitialiser votre mot de passe |  |  |
|                                    | Login |                                                            |  |  |

Saisissez votre adresse courriel et le code captcha affiché à l'écran et cliquez sur Envoyer.

| Adresse courriel* | WEIHEZ® |                           |
|-------------------|---------|---------------------------|
| Captcha Code*     |         | <u>Retour à Connexion</u> |
|                   | Envoyer |                           |

Réinitialiser le mot de passe

Si vous avez besoin d'une assistance supplémentaire et que votre entreprise utilise l'authentification unique, contactez votre service interne chargé des voyages. Pour toutes les autres entreprises, veuillez contacter Les services Direct Travel au 877-385-6415 ou à l'adresse courriel onlinesupportcan@dt.com.